## 移动端学习通使用手册

**学生账号**: 学号

密码: 身份证后六位, 最后一位是 X, 需要大写

修改过密码的或者绑定过手机号的,请使用修改改过后的密码登录。

#### 手机登录

#### 1, 应用市场下载"学习通", 支持安卓和 IOS 系统

| $\leftarrow \circ$                                               | 学习通             | $\times$ | 搜索 |
|------------------------------------------------------------------|-----------------|----------|----|
|                                                                  | <b>应用/游戏</b> 娱乐 |          |    |
| <ul><li>学习通</li><li>● 人工复检 学习</li><li>为用户提供方便快捷的移动学习服务</li></ul> |                 | ŧ        | J开 |
|                                                                  | 洋茐敥受            |          |    |

### 2, 打开应用, 点击登录账号进入

| 中国移动 | b 🚥 "II 📚 单 | øI<br>我 | ▓️Ѿ30% ■ 傍晩 | 5:55 |
|------|-------------|---------|-------------|------|
| 0    | 请先登录        |         |             | >    |
| \$   | 课程          |         |             | >    |
| -    | 收藏          |         |             | >    |
| ••   | 小组          |         |             | >    |
|      | 笔记本         |         |             | >    |
|      | 云盘          |         |             | >    |
| ĉ    | 钱包          |         |             | >    |
| 0    | 设置          |         |             | >    |
| 人口   | 1 消息        | 〔       |             |      |

3,选择"其他登陆方式",机构输入"湖北中医药高等专科学校继教",账号为

#### 学号,密码默认身份证后六位。

| 中国移动 🛄 🛸 🏟 | 窗 🕅 ☎ 30% 💵 傍晩5:55 | < =                       |
|------------|--------------------|---------------------------|
| <          | 客服                 | 机构账号登录                    |
| 登录         |                    | 湖北中医药高等专科学校继教             |
| 手机号        |                    | 学号/工号                     |
|            | 忘记密码?              | 密码 ※ 忘记密码?                |
| <br>₩      | <b>录</b>           | □ 我已阅读并同意学习通《隐私政策》和《用户协议》 |
| 新用户注册      | 手机验证码登录            | 登录                        |
|            |                    | 新用户注册                     |
|            |                    |                           |
| 其他登        | 录方式                |                           |

切记: 输入"湖北中医药高等专科学校继教"

4.登陆之后的界面功能介绍:

| 中国移动 🔤 🐐 🗐 含 🔅 🐞 🕲 😳 29% 💷 停晩6:02                 | 我                      |
|---------------------------------------------------|------------------------|
| 消息 +<br>○、 我人                                     |                        |
| 通讯录                                               | ◆ 课程 >                 |
| <b>一</b> 待办事项                                     | ■ 书架 >                 |
| _                                                 | ▲ 云盘 >                 |
| (型) 收件箱                                           | ▶ 小组 >                 |
| 3 毛泽东思想和中国特色社会主义理论 3 小时前<br>2019年上学期重庆工商大学南岸区函授站3 | 1 笔记本 >                |
| 💬 回复我的                                            | • 设置 >                 |
| 读书排行<br>还没有人赞你,快去阅读吧                              | 电脑端访问地址 i.chaoxing.com |
| ☆ 验证信息                                            |                        |
|                                                   |                        |

#### 5, 学习课程

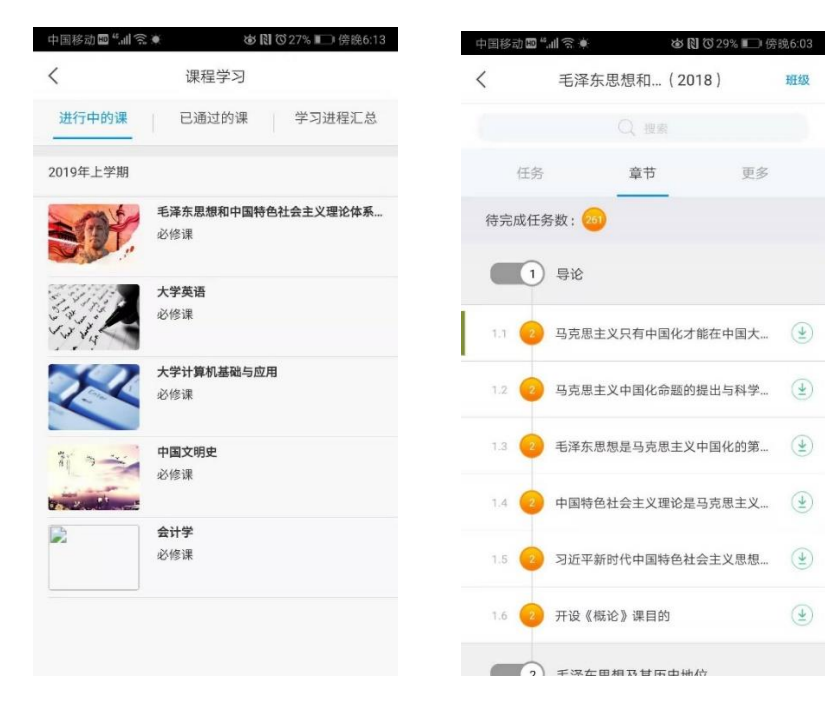

# PC 端学习通使用手册

1、电脑浏览器:谷歌、360、火狐、IE都可以,网址:

hbzyy.jxjy.chaoxing.com

2、学生账号:学号

**密码:身份证后六位,最后一位是X,需要大写** 登录界面如下:

| 湖北中医药高专继教                  |               |  |  |  |
|----------------------------|---------------|--|--|--|
| 手机号登录                      | 机构账号登录        |  |  |  |
| 图 账号                       | 学号            |  |  |  |
| ▲ 密码 身份证后6位☆ 忘记密码?<br>随机变化 |               |  |  |  |
| 请输入右边四位数字                  | (4) (Alt + A) |  |  |  |
| 登录                         |               |  |  |  |

3、学号+密码登录之后,会提示手机号码验证,请务必验证手机号。

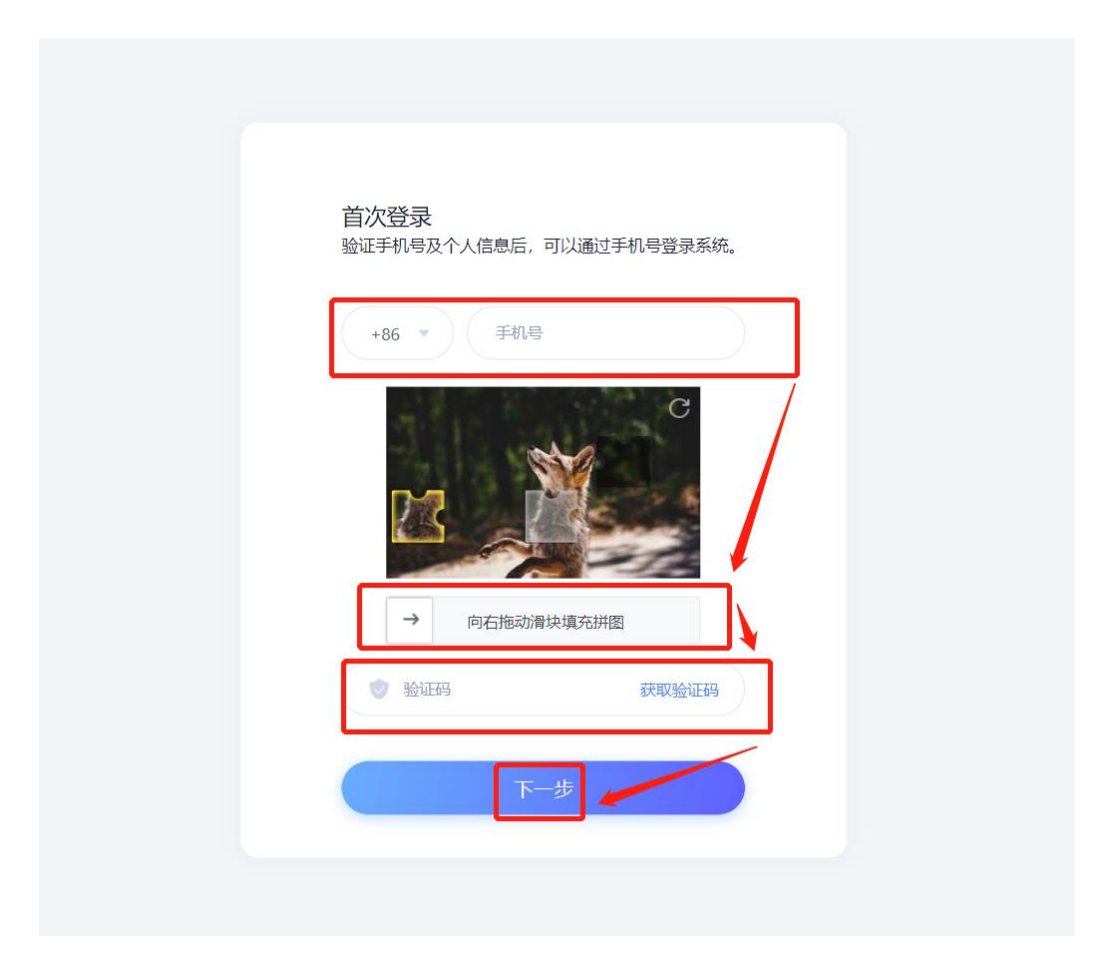

### 4、登录进入个人学习空间

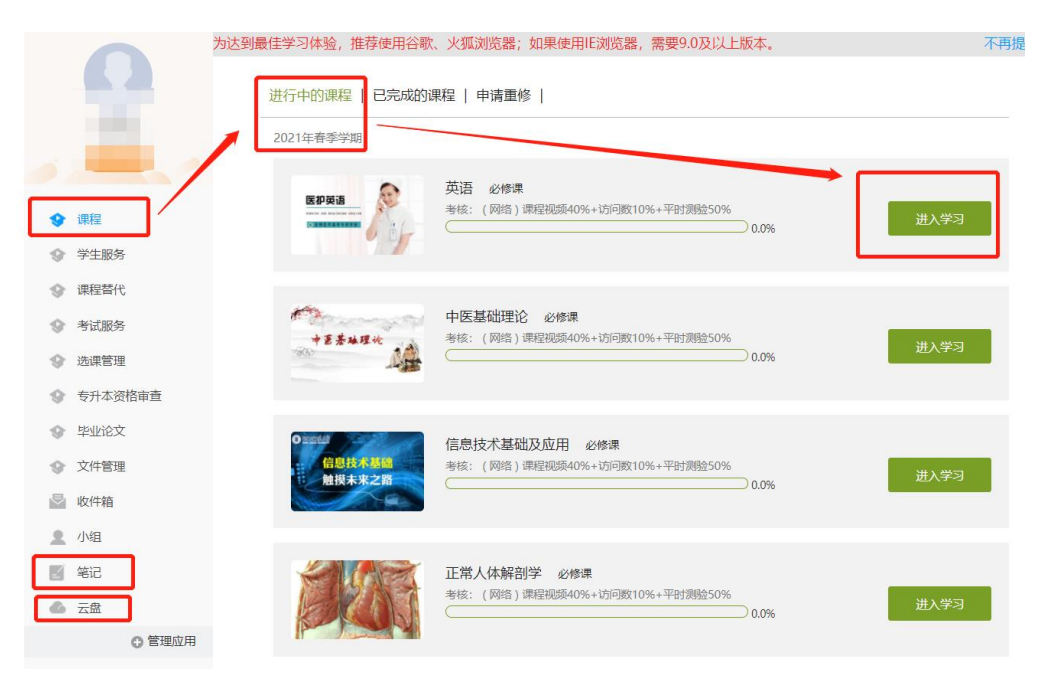